### অনলাইনে লেনদেন সংক্রান্ত নিয়মাবলী

ছাত্র-ছাত্রী/অভিভাবকগণ বিকাশ এর মোবাইল মানি ট্রান্সফার এর মাধ্যমে টিউশন ফিসহ অন্যান্য সকল ফিস প্রদান করতে পারবেন। তার তালিকা ওয়েবসাইটের পেমেন্ট SCREEN এ দেয়া আছে। তবে এসব ক্ষেত্রে সংশ্লিষ্ট পক্ষের নির্ধারিত চার্জ প্রযোজ্য হবে। বিকাশের মাধ্যমে অনলাইনে প্রতিটি লেনদেনের জন্য চার্জ নিম্নরূপ:

বিকাশ এর মোবাইল মানি ট্রান্সফার এর মাধ্যমে মাধ্যমে লেনদেন করলে 🗕 ১.৫% হারে চার্জ প্রযোজ্য

১। কোনো ছাত্র-ছাত্রী /অভিভাবক বিকাশের মাধ্যমে লেনদেন করতে চাইলে তাদের নামে বিকাশে একটি অ্যাকাউন্ট খোলার জন্য অনুরোধ করা হলো।

২। বিকাশের অ্যাকাউন্ট খোলার জন্য নিম্নলিখিত <mark>কা</mark>গ<mark>জপ</mark>ত্র যে কোন বিকাশ এজেন্ট এর কাছে জমা দিয়ে বিকাশ অ্যাকাউন্ট খোলা যাবে

ক) অভিভাবকের ১ কপি ছবি এবং জাতীয় পরি<mark>চয</mark>়পত্রের ফটোকপি

৩। বিকাশ এ্যাপের মাধ্যমে সহজেই বিকাশ অ্যাকাউন্ট <mark>খো</mark>লা যাবে। বিকাশ এ্যাপ ডাউনলোড করে নিজের ছবি এবং জাতীয় পরিচয়পত্রের ছবি তুলে দুত বিকাশ অ্যাকা<mark>উন্ট</mark> খোলা সম্ভব।

৪। একজনের মোবাইল অ্যাকাউন্ট ব্যবহা<mark>র</mark> করে অনে<mark>কে</mark>র টিউশন ফিসহ অন্যান্য ফিস পরিশোধ করা সম্ভব। সেক্ষেত্রে সংশ্লিষ্ট অ্যাকাউন্টে পর্যাপ্ত ব্যালে<mark>ন্স থাক</mark>তে হবে।

৫। উক্ত মোবাইল অ্যাকাউন্ট দিয়ে ভবিষ্যতে স্কু<mark>লের সকল লেনদেন</mark> সম্পন্ন করা যাবে।

## অনলাইনে লেনদেনের পদ্ধতি

ইতোমধ্যে নার্সারী থেকে দ্বাদশ শ্রেণির সকল ছাত্র / ছাত্রীদেরকে কার্ডের এর মাধ্যমে Student ID ও Password সরবরাহ করা হয়েছে। উক্ত Student ID ও Password দিয়ে ClassTune ওয়েবসাইট অথবা এ্যাপ থেকে Login করতে হবে। কলেজ কর্তৃক সরবরাহকৃত Password দিয়ে Login করতে হবে, তা পরিবর্তন করে নিজস্ব Password সেট করলে ভালো। এই Password অবশ্যই অত্যন্ত গোপনীয়তার সাথে সংরক্ষণ করতে হবে। কোন ছাত্র / ছাত্রী Student ID ও Password হারিয়ে ফেললে/ভুলে গেলে, তা ওয়েবসাইটের Forget Password Option থেকে অথবা পুনরায় শ্রেণি শিক্ষকের নিকট থেকে সংগ্রহ করতে হবে। কোন অবস্থাতেই একজনের Password অন্যজনের সাথে শেয়ার করা যাবে না।

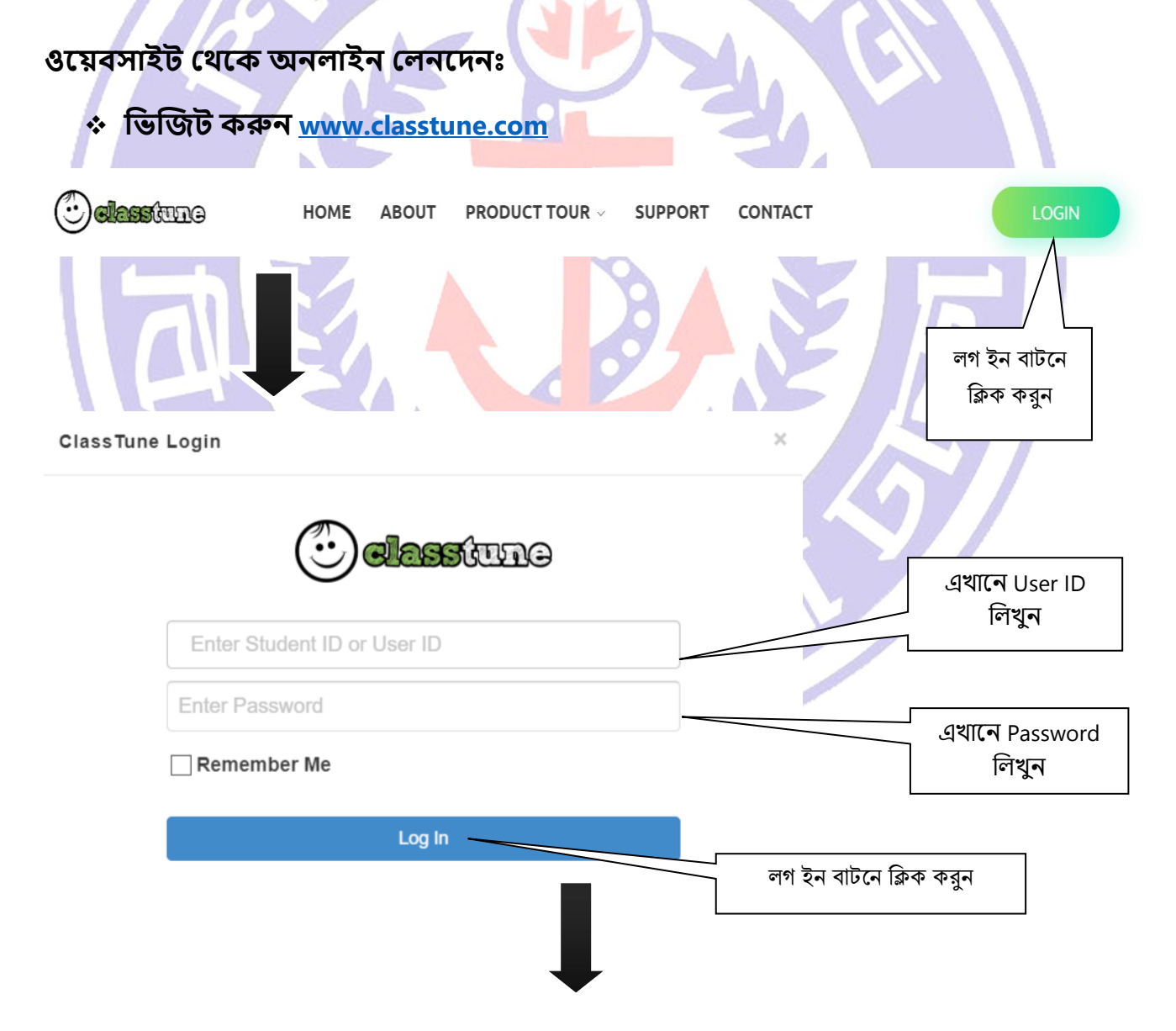

| Classfune 🙆 Bangladesh Nav | y College Dhaka Gid | bal Search                                                                                                    | Д ()       |
|----------------------------|---------------------|----------------------------------------------------------------------------------------------------|------------|
| HOMEWORK CLASSWORK         | S CLASS ROUTINE     | > Contraction of the second second se | ATTENDANCE |
| Fees এ ক্লিক<br>করুন       |                     |                                                                                                    |            |
| Fees View refunds Ledger   | Profile             |                                                                                                    |            |
| Test<br>xII                |                     |                                                                                                    |            |
| College<br>Shift           | test<br>Student Id  | A<br>Section                                                                                                    |            |
|                            |                     |                                                                                                    | History    |

#### **Student Fees**

|                            | Fee Name              | Amount | Paid  | Due        | Advance |                  |
|----------------------------|-----------------------|--------|-------|------------|---------|------------------|
| □ Feb' 2020<br>Due Date:31 | Feb' 2020             | 15.00  | 10.00 | 5.00       | 0.00    | Print<br>Receipt |
|                            | Due Date:31 Mar, 2020 |        |       |            |         | Pay<br>Fees      |
| Total Fees 5.00            |                       |        |       |            |         |                  |
| Pay Fees এ<br>ক্লিক করুন   |                       |        |       | ees এ<br>ন |         |                  |
|                            |                       |        |       |            |         |                  |

#### **Student Fee Information**

| Fee For: Fe  | eb' 2020                           |         |         |           |
|--------------|------------------------------------|---------|---------|-----------|
| SI no.       | Particulars                        | Amount  | Paid    | Remaining |
| ✓ 1          | Tuition Fee for the Month March    | 1090.00 | 1090.00 | 0.00      |
| <b>S</b> 2   | Tuition Fee for the Month February | 10.00   | 0.00    | 10.00     |
| Total Amount |                                    |         | 10.00   |           |

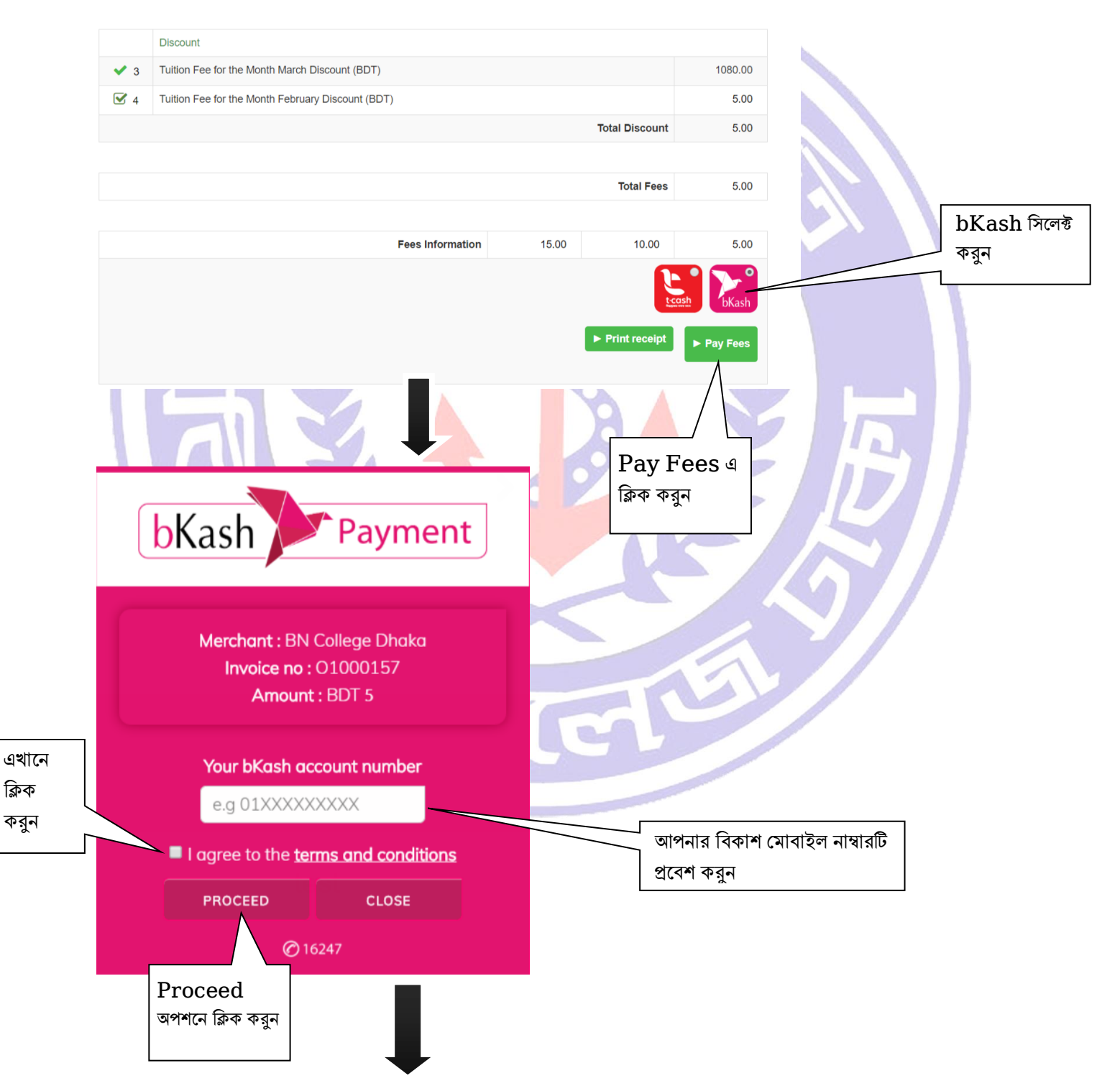

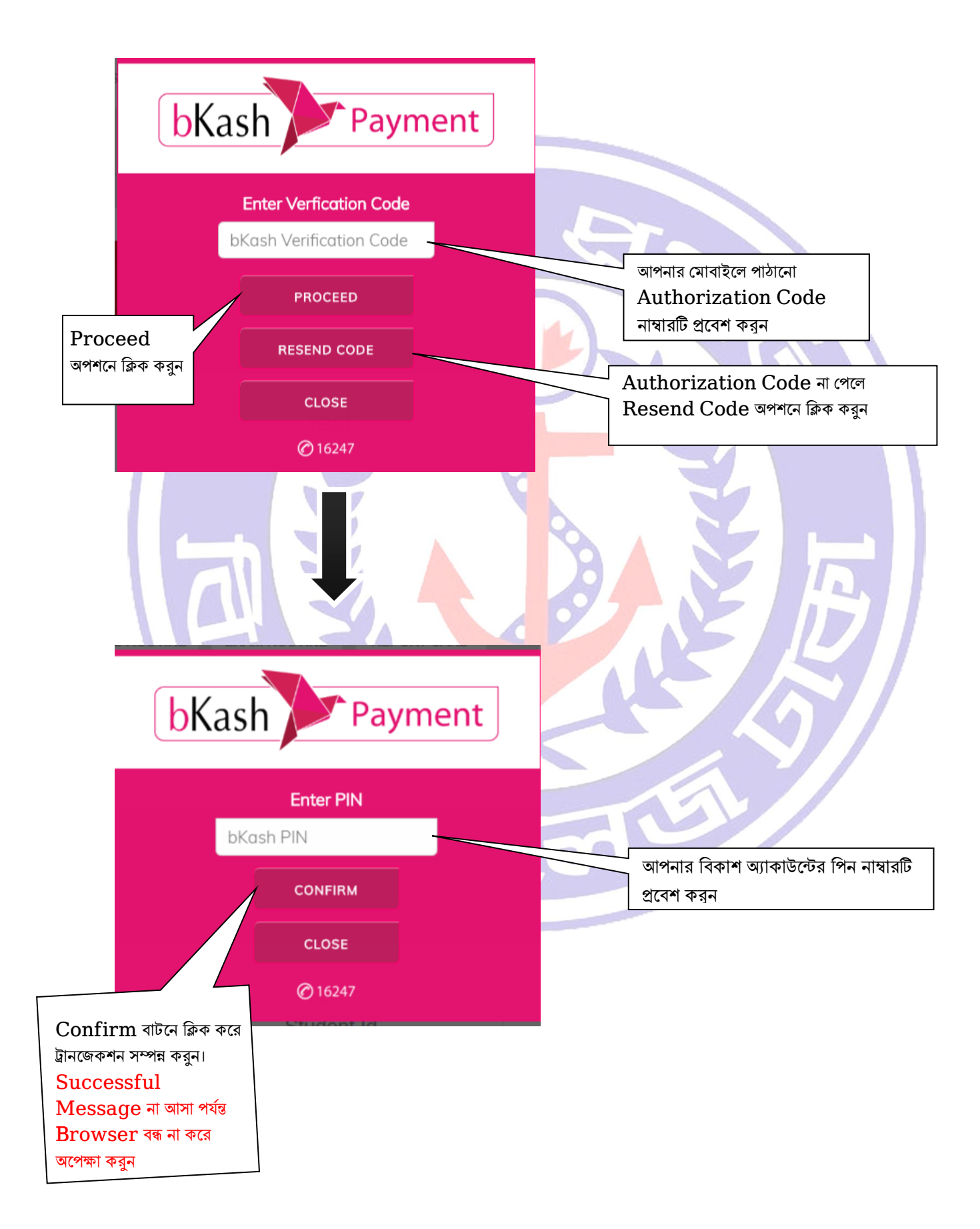

# ClassTune এ্যাপে লেনদেনের পদ্ধতি

Google Playstore থেকে ClassTune মোবাইল এ্যাপটি ডাউনলোড করুন

|                         | 50                     |
|-------------------------|------------------------|
| classtune               | এখানে User ID          |
| Sign in to your account | লিখুন লিখুন            |
| & Username              |                        |
| Password                | এখানে Password         |
| Sign In                 |                        |
| Forgot Password?        | লগ ইন বাটনে ক্লিক করুন |
| Language                | PISD                   |
|                         | 55                     |
| 1:05                    | 🎧 .ull 🥱 🃧             |
| classfune               |                        |
|                         |                        |
| Fees এ ক্লিক<br>করুন    |                        |

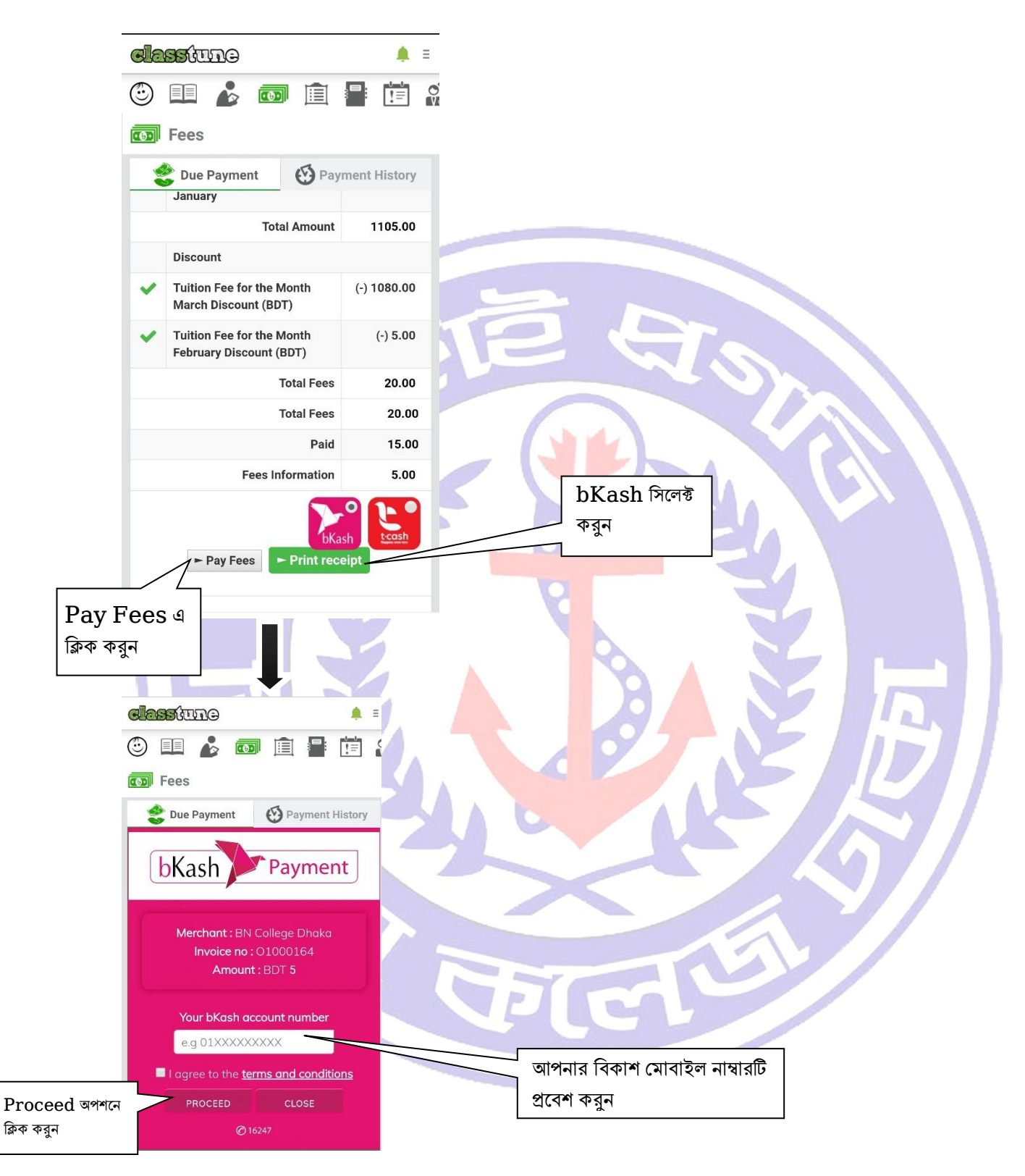

- ওয়েবসাইটের ক্ষেত্রে বর্ণিত ধাপগুলো পুনরায় অনুসরন করুন।
- ট্রানজেকশন সম্পন্ন করে Successful Message না আসা পর্যন্ত এ্যাপটি বন্ধ না করে অপেক্ষা করুন।।